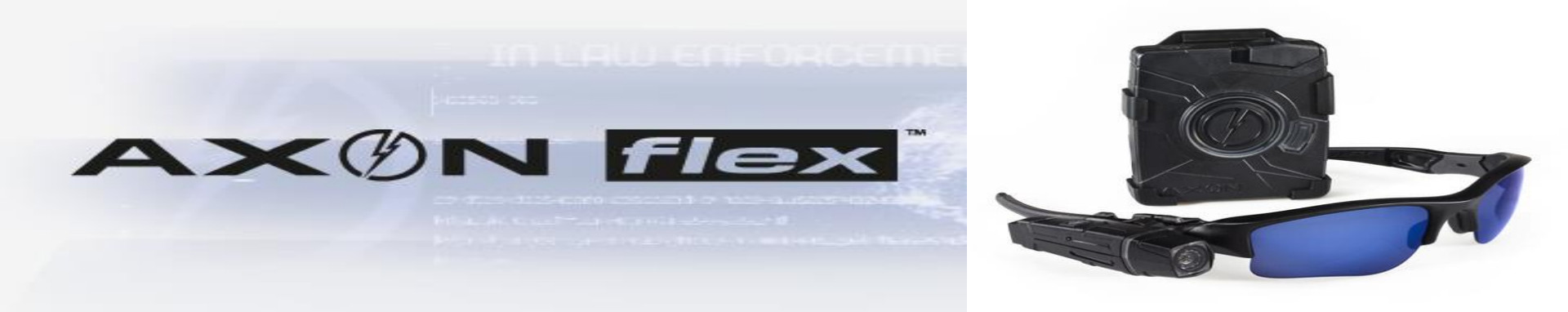

### FORT WORTH POLICE DEPARTMENT

### **EVIDENCE.COM**

### **IMPORTING DASH CAM VIDEO**

In the local distance of the state of the

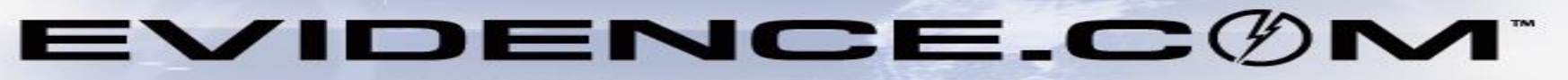

heli an air tha an t- an air ann an ann an an an an an an air an an an air an an an air an an an air an an an a

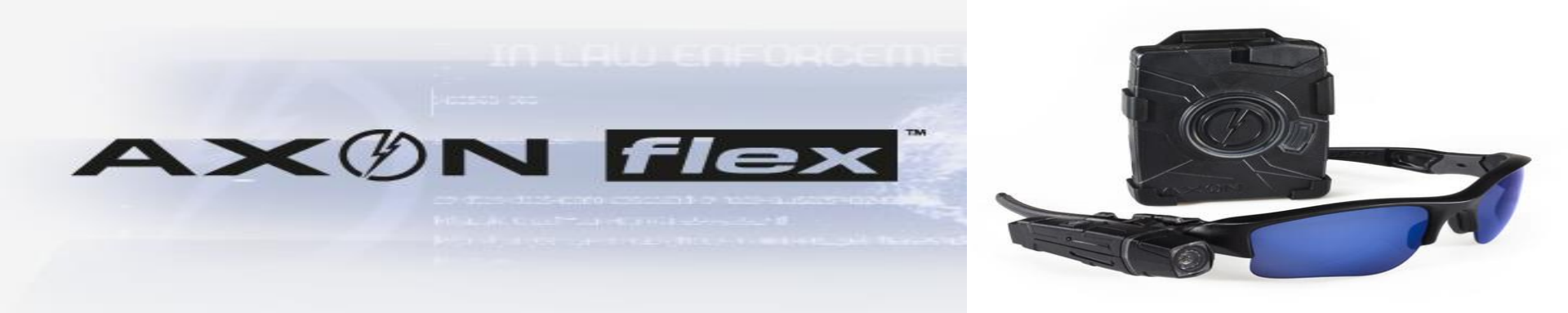

### VIDEO FILE CAN BE IMPORTED FROM DISK, THUMB DRIVE, OR DEVICE

## <u>ANY</u> TYPE OF <u>DIGITAL FILE</u> CAN BE IMPORTED USING THIS METHOD

### YOU CAN UPLOAD MULTIPLE FILES AT ONCE

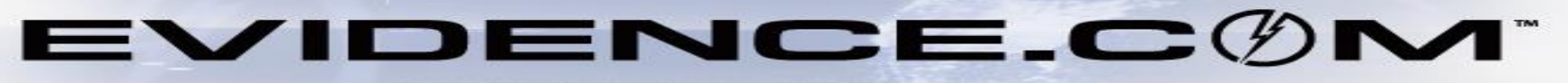

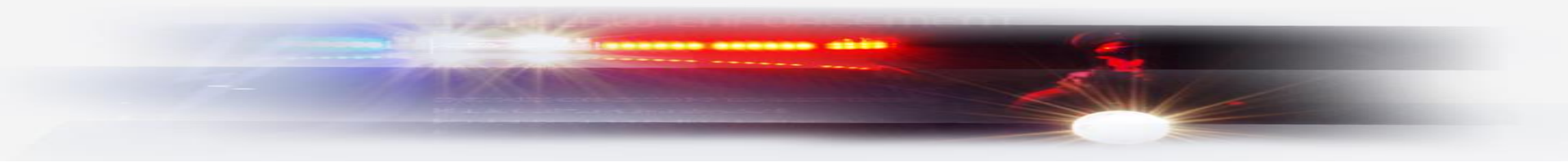

#### EVIDENCE.C())M<sup>°</sup>

SIGN IN REGISTER

FORGOT USERNAME OR PASSWORD

# FORT WORTH POLICE DEPT. (not my agency)

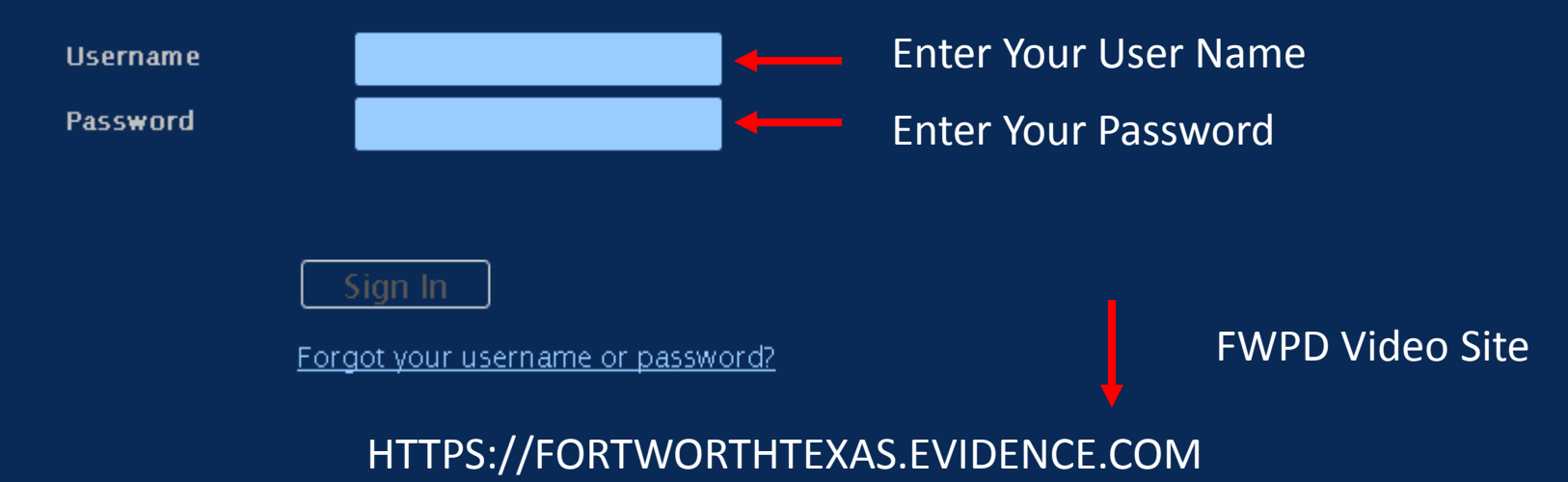

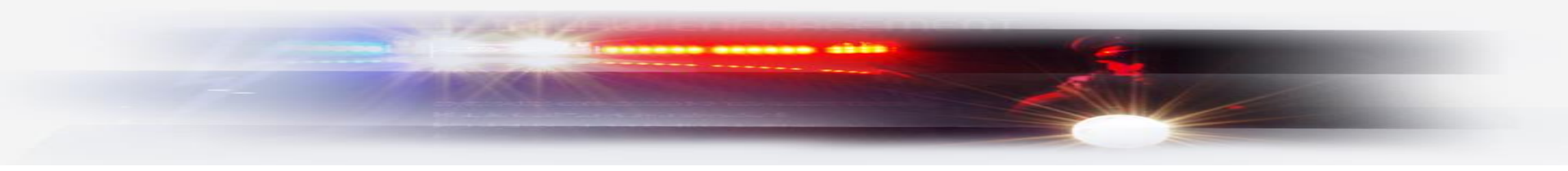

| DASHBOARD                   | EVIDENCE CASES DE       | EVICES USERS REPORTS | SETTINGS         | HELP     |                |               |    | ٩     |  |
|-----------------------------|-------------------------|----------------------|------------------|----------|----------------|---------------|----|-------|--|
| SYSTEM ALERTS               | Evidence Search         |                      |                  |          |                |               |    |       |  |
| A                           | My Evidence             | nabled               |                  |          |                |               | Up | odate |  |
| A                           | Evidence Map            | sharing not enabled  |                  |          |                |               | Up | odate |  |
| CRITICAL DEVICE             | Evidence Shared With Me |                      |                  |          |                |               |    |       |  |
| MODEL                       | Import Evidence 🔶       |                      | <b>ŖŢŢĔ</b> VIDE | NCE from | drop₌down menu | WARRANTY      |    |       |  |
| X2                          | zzx290ep8               | Critical             | Error            |          | Rev.03.045     | Not available |    |       |  |
|                             |                         |                      |                  |          |                |               |    |       |  |
| UPCOMING EVIDENCE DELETIONS |                         |                      |                  |          |                |               |    |       |  |
| User Initiated              |                         |                      |                  |          |                |               |    |       |  |

| TTO F | OWNED | DELETION DATE |         |
|-------|-------|---------------|---------|
|       | OWNER | DELETION DATE | OFTIONS |
|       |       |               |         |

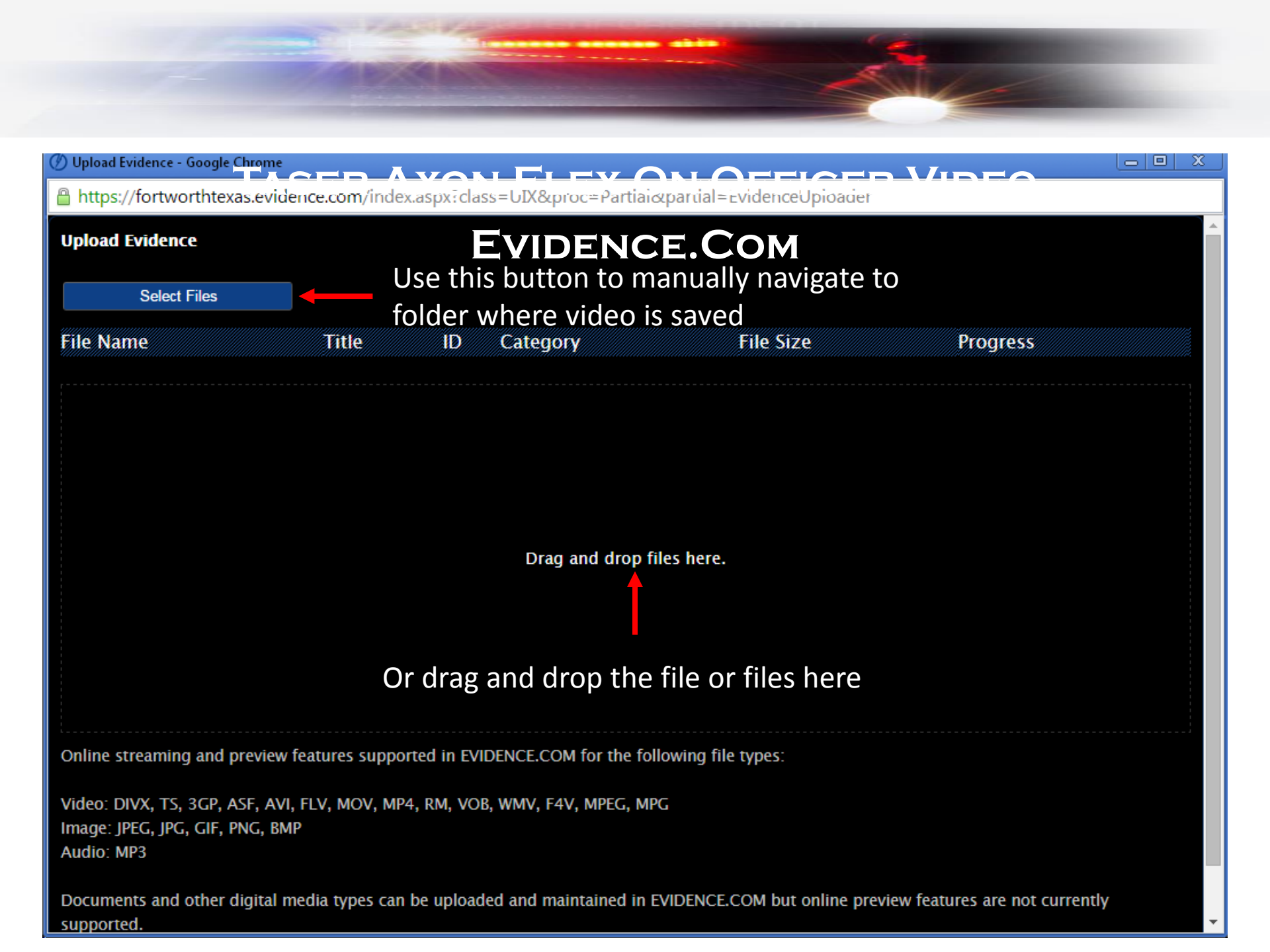

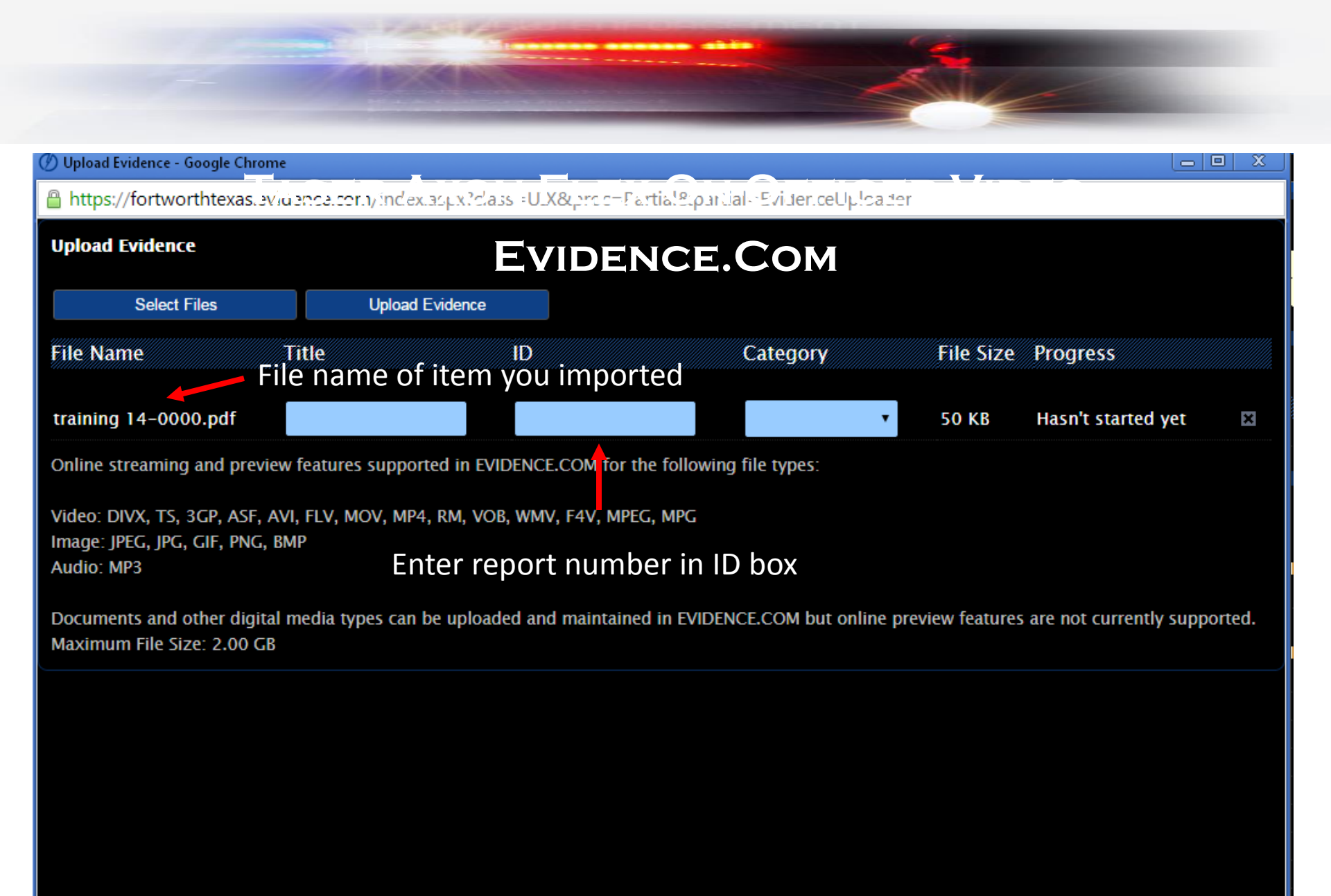

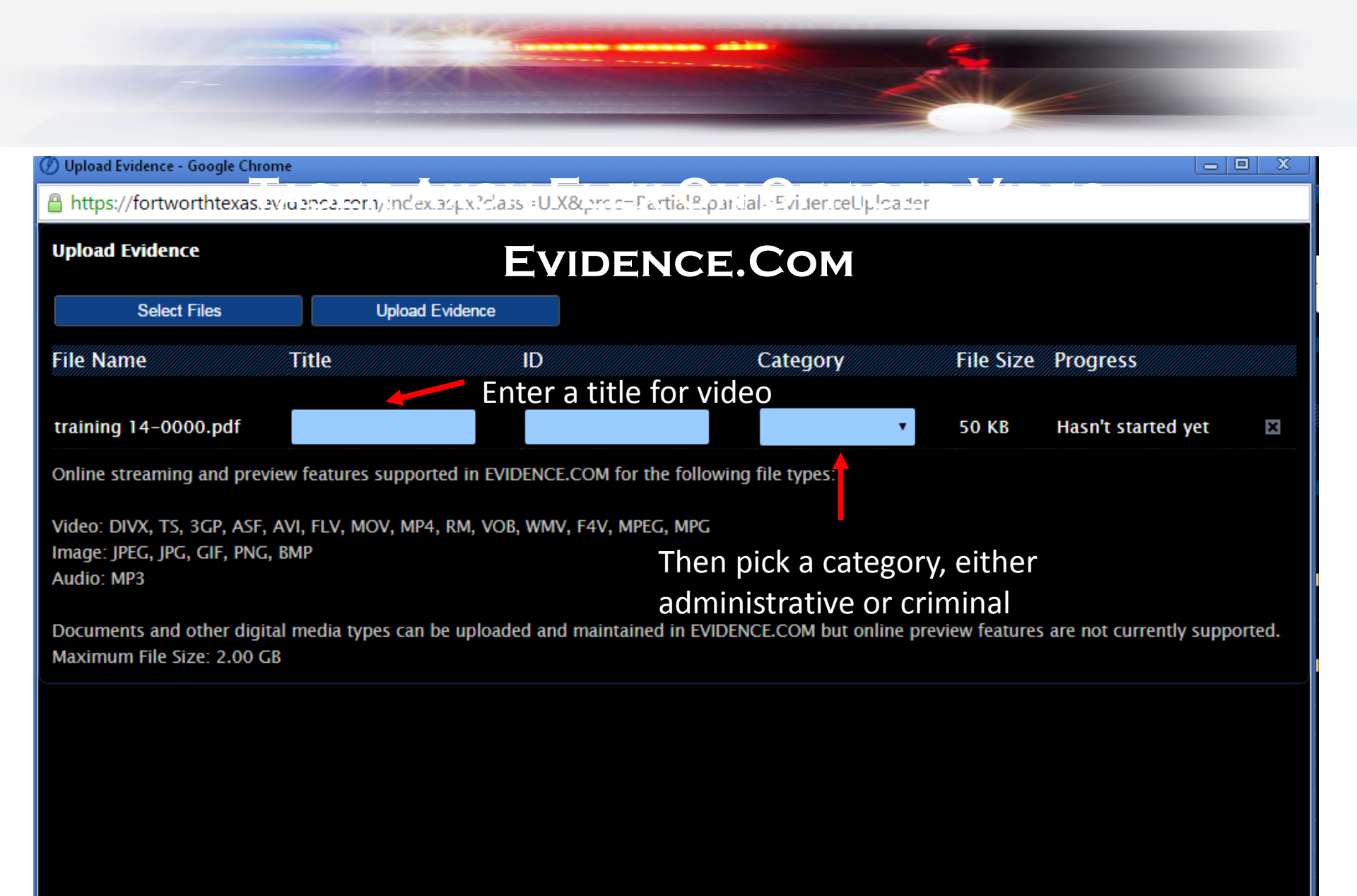

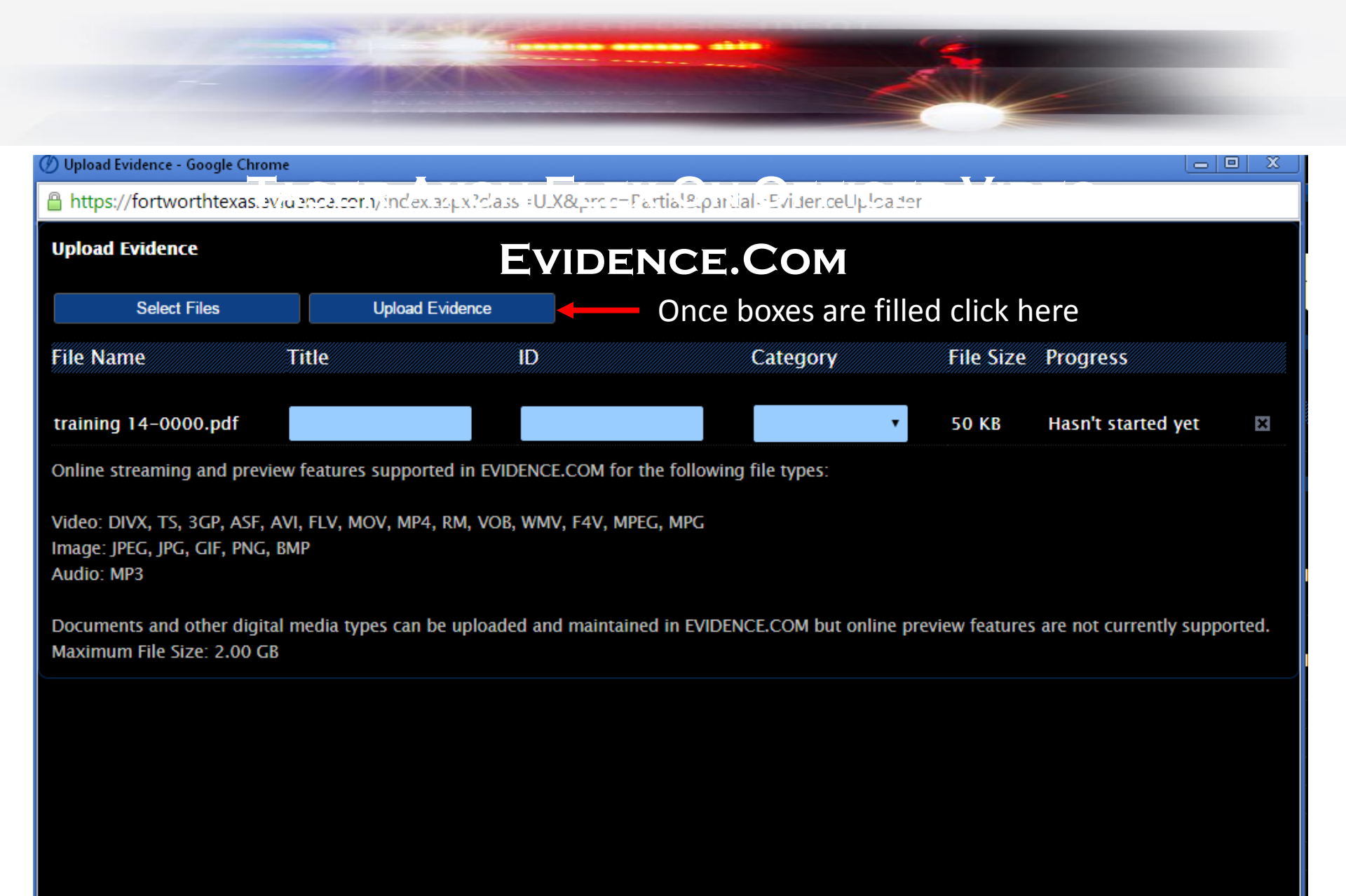

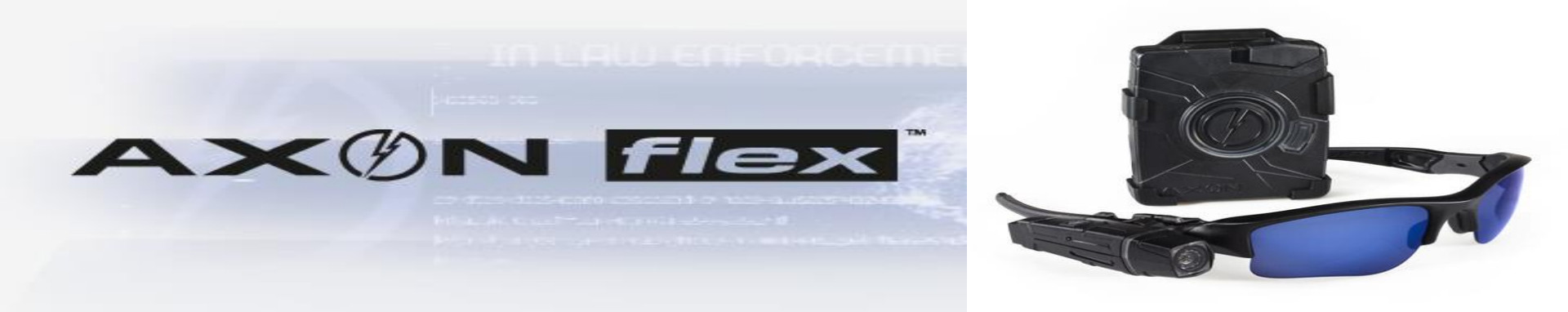

### THAT'S IT, ONCE UPLOAD COMPLETE IS DISPLAYED UNDER PROGRESS CLOSE THE WINDOW

## EVIDENCE WILL NOW SHOW UP UNDER 'MY EVIDENCE' ON THE EVIDENCE TAB

## ALL DETECTIVES AND SGT'S WILL HAVE ACCESS TO THIS EVIDENCE

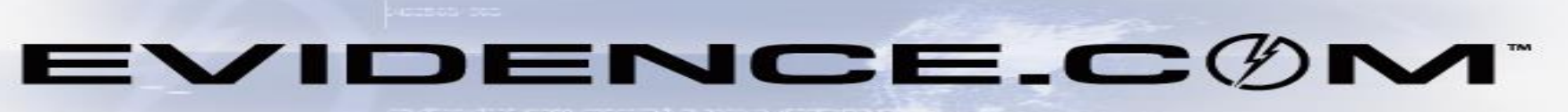

Friday and the second second s